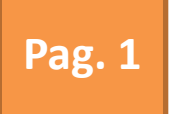

## SCUOLA SECONDARIA DI PRIMO GRADO "DANTE ALIGHIERI"

Via Acquasnta N.4 .67100 L'AQUILA

## Vademecum per: Primo accesso a GSuite

"Accedere con le nuove credenziali alla piattaforma GSuite DIDATTICA A DISTANZA

## Per un percorso più semplice

(almeno la prima volta) chi utilizza come browser Google dovrà temporaneamente USCIRE da ogni account gmail ....

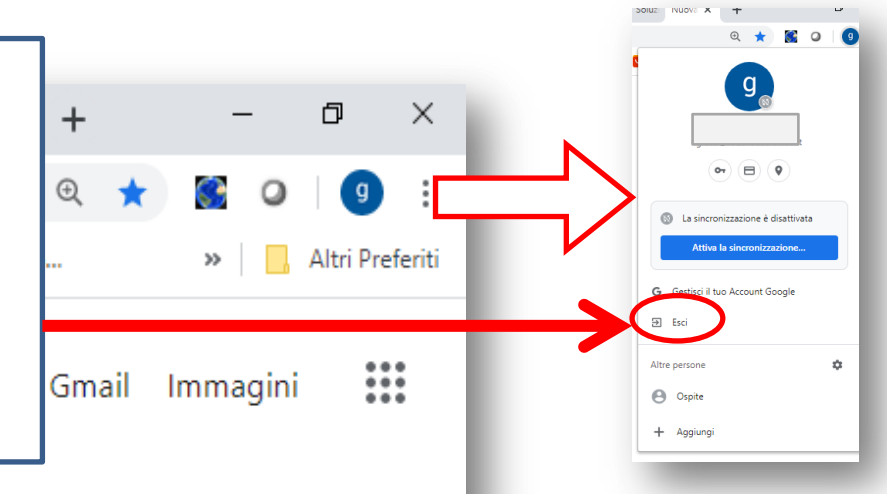

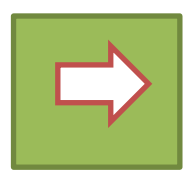

Pag. 2

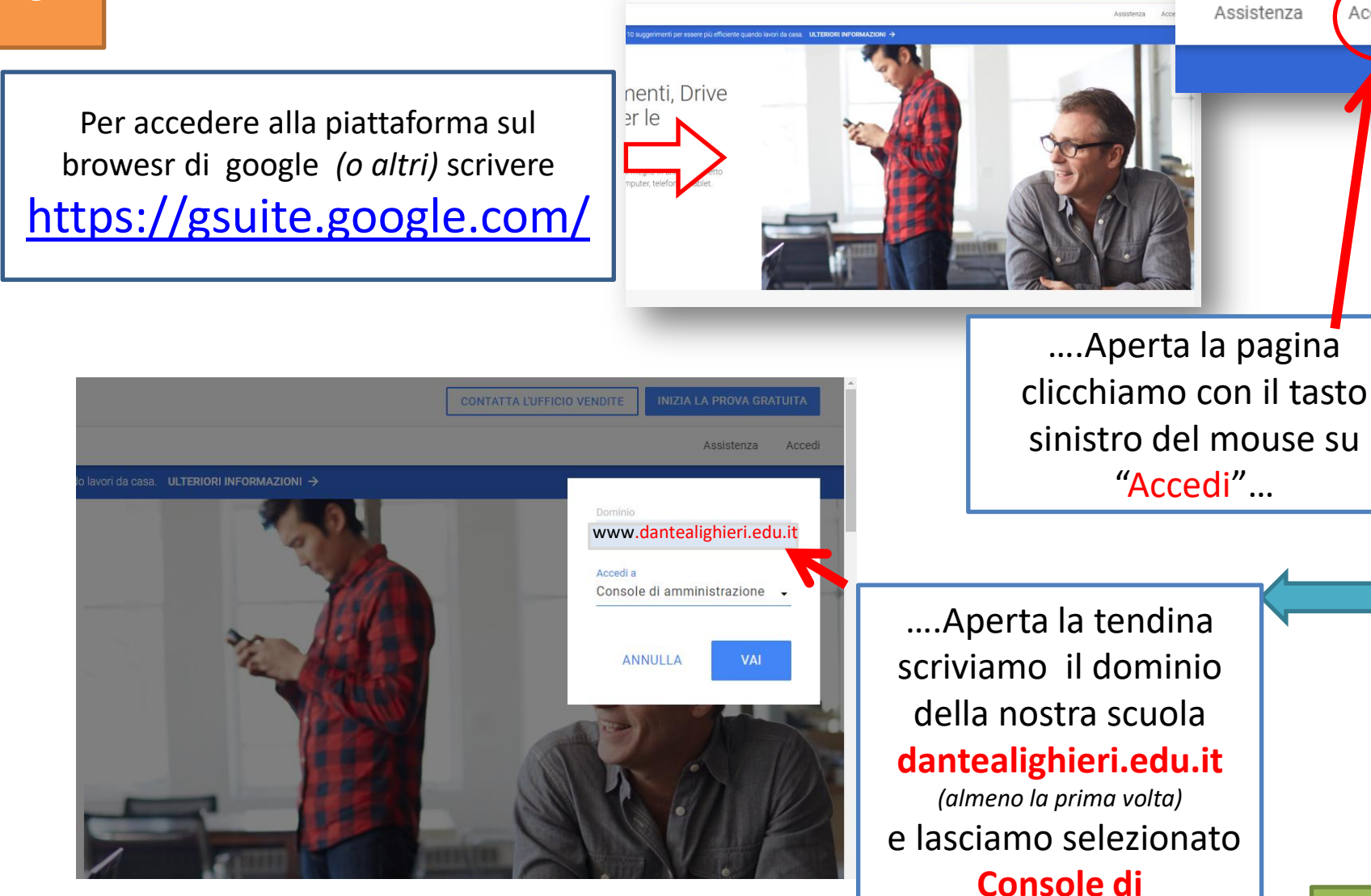

Acced

amministrazione....

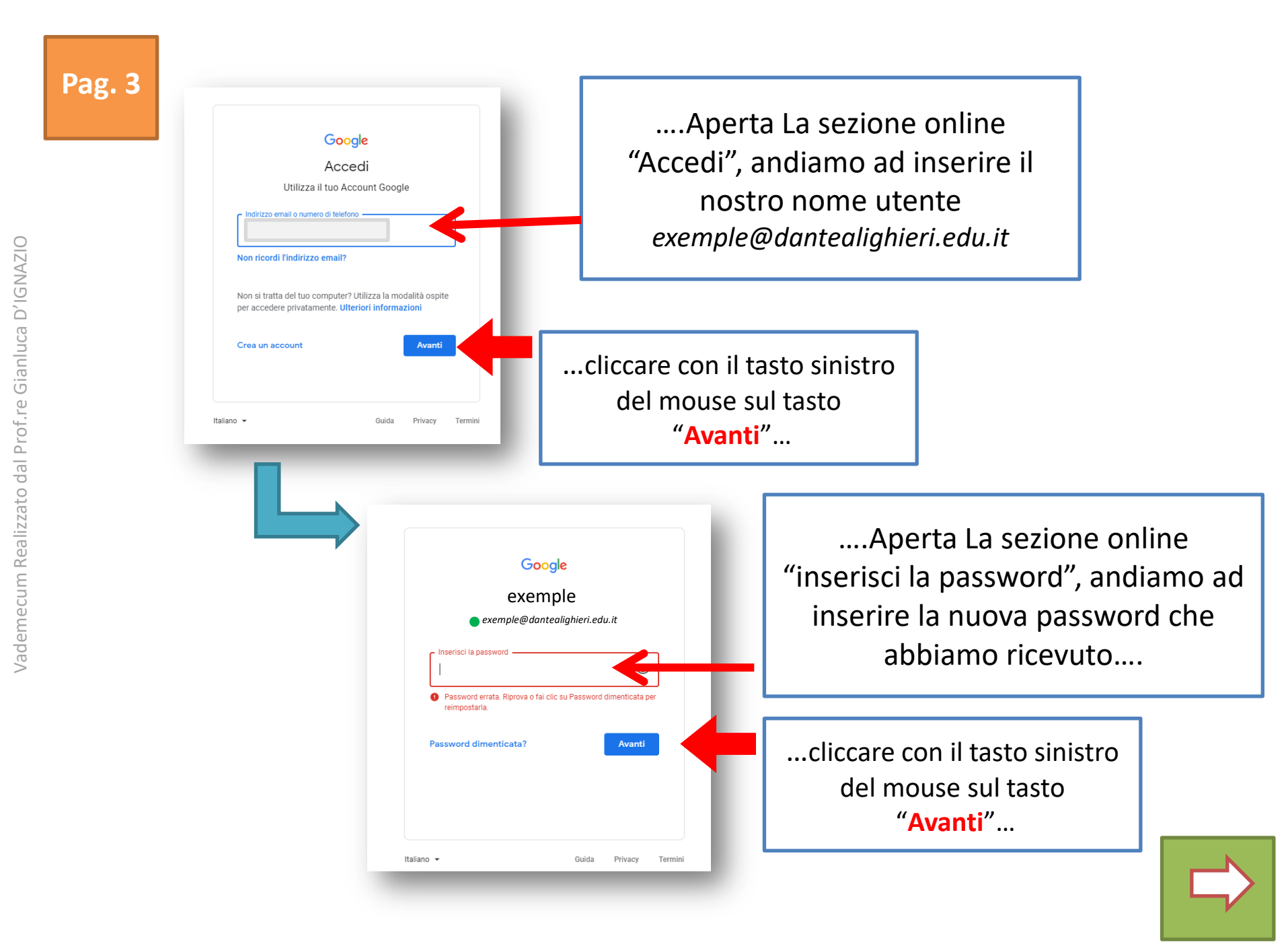

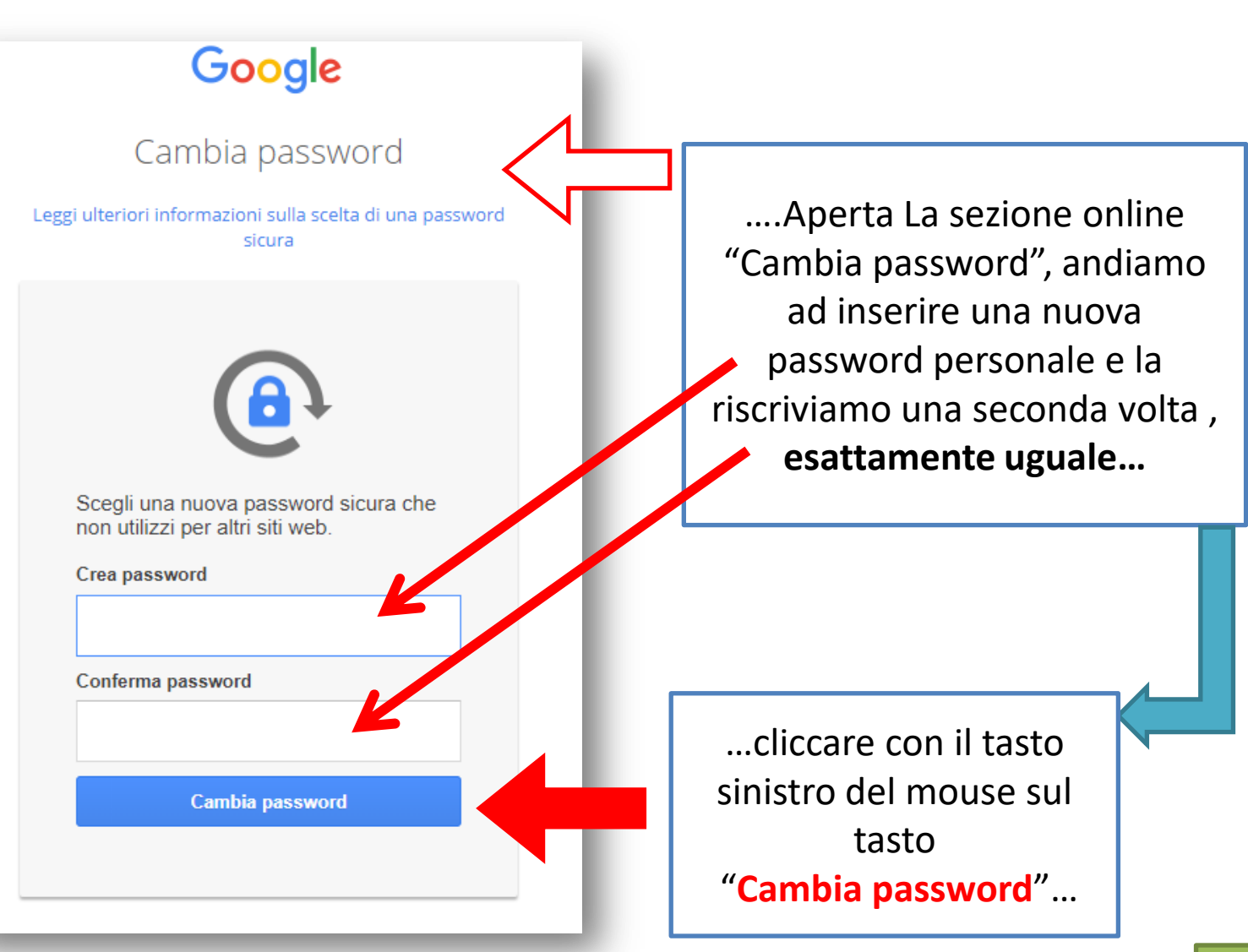

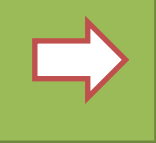

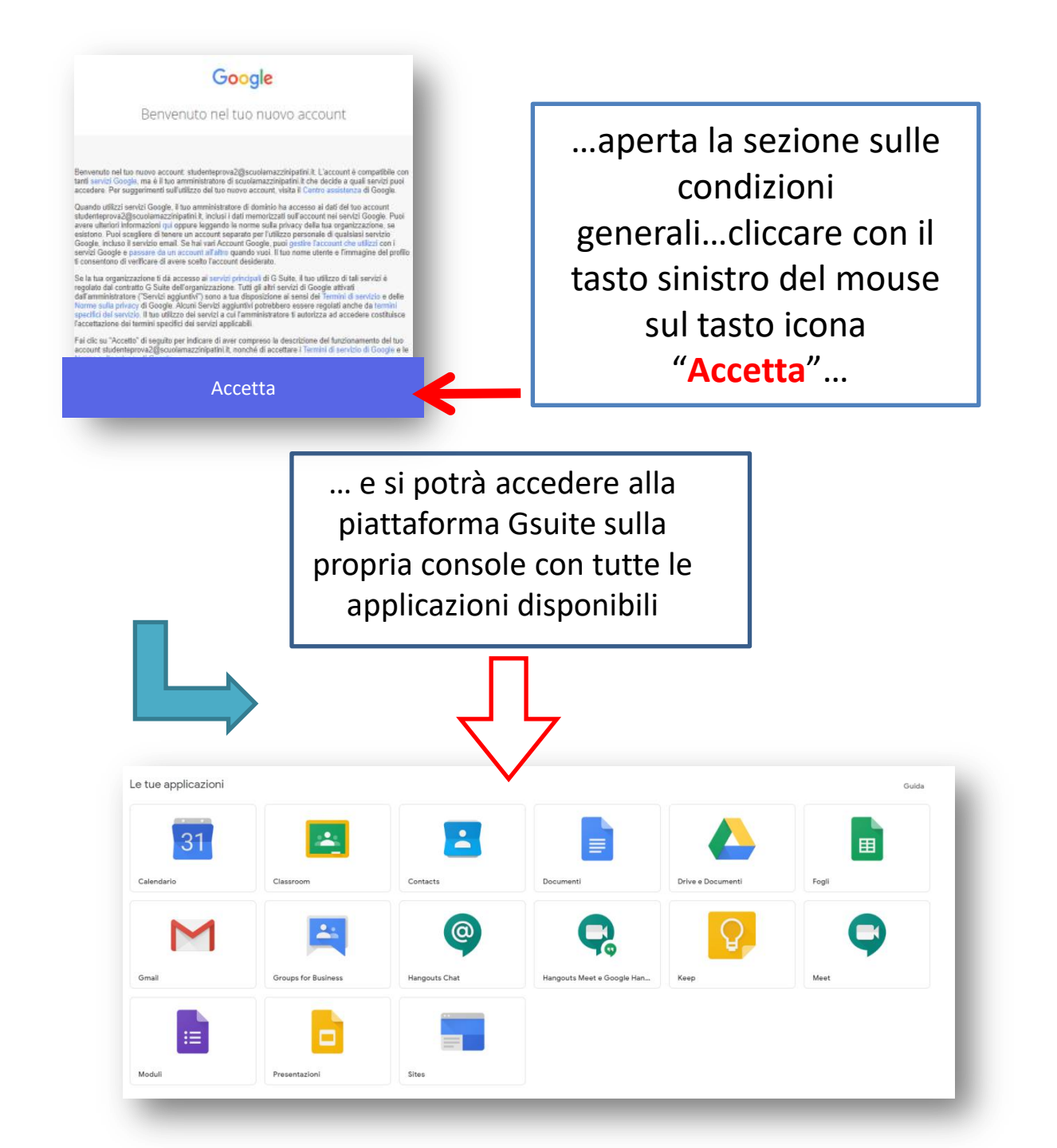

Fine